Instructions in English

R875CTG

# raindrip

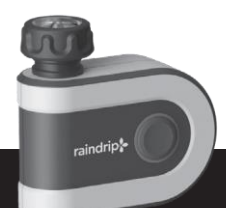

## Wi-Fi Water Timer

### Quick Start Guide

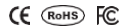

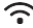

Full programming instructions available at raindrip.com/timers

# **Quick Start Guide**

- 1. Install the Raindrip App
  - Ensure phone is connected to 2.4 GHz Wi-Fi Network.
  - Download the Raindrip App from Google Play or Apple App Store.
  - Set up account in Raindrip App.

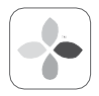

Search for "Raindrip" in the app store.

| . *   | vefi   | Dair       | drin 1 | Timer |          | -    |
|-------|--------|------------|--------|-------|----------|------|
| <     |        |            | man 1  | 200   |          | 4    |
| Set   | Man    | Siday      | Med    | That  | Pri      | Set  |
| *     |        | *          | *      | *     | *        | - 14 |
| 424   | 4216   | 394<br>634 | 1475   | 1011F | 1074     | 1021 |
|       |        | 4          |        | 4     | 4        |      |
|       |        |            |        |       |          |      |
|       |        |            | Ś      | 2     |          |      |
|       | •      |            |        | 2     |          |      |
| 0 122 | 100000 |            |        | E 14  | )<br>Je. |      |

#### raindrip.com

- 2. Power and Pair the Gateway
  - Plug in the Gateway within range of the Wi-Fi router.
  - Add Gateway to Device List.

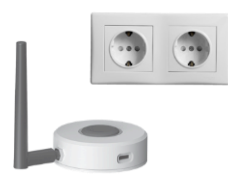

- 3. Power and Pair the Timer
  - Install 2 AA batteries into the Timer.
  - Light around Button will flash rapidly to indicate pairing mode.
  - · Add Timer to Device List.

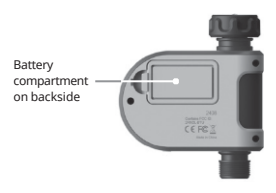

#### 4. Connect to Water Source

- Attach top inlet of timer to Outdoor Tap Outlet with Garden Hose (GHT) Thread.
- Attach bottom outlet of timer to garden hose or irrigation tubing adapter (not included).

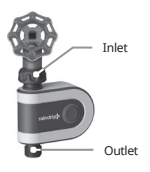

#### 5. Watering

- Program Automatic Watering using the Raindrip App.
- Manual watering can be started in the app - OR - can be started by pressing the Button on the timer (60 min run time, can be stopped with a second press of the Button).

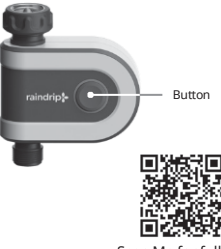

Scan Me for full programming instructions

#### Instrucciones en Español

# raindrip

R875CTG

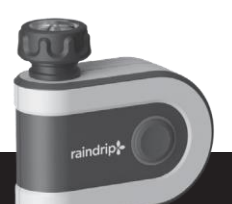

## Temporizador WI-FI de Riego

### Guía de Inicio Rápido

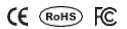

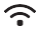

Las instrucciones de programación completas están disponibles en raindrip.com/timers

# Guía de Inicio Rápido

- Instale la aplicación (App) Raindrip
  - Asegúrese de que el teléfono esté conectado a una red Wi-Fi de 2,4 GHz
  - Descargue la App Raindrip desde Google Play o Apple App Store
  - Configure una cuenta en la App Raindrip

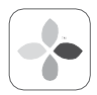

Busque "Raindrip" en la tienda de aplicaciones (App Store)

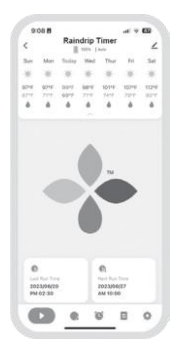

#### raindrip.com

- 2. Encienda y vincule el Gateway
  - Conecte el Gateway dentro del alcance del router de Wi-Fi
  - Agregue el Gateway a la lista de dispositivos

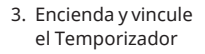

- Instale 2 pilas AA en el temporizador
- La luz alrededor del Botón parpadeará rápidamente para indicar el modo de sincronización
- Agregue el Temporizador a la lista de dispositivos

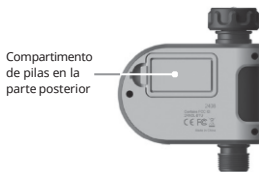

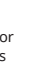

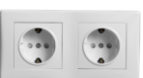

- 4. Conectar a la Fuente de Agua
  - Conectar la entrada superior del temporizador a la Salida del Grifo de Exterior con Rosca para Manguera de Jardín (RMJ).
  - Conectar la salida inferior del temporizador a la manguera de jardín o al adaptador de tubo de riego (no incluidos)

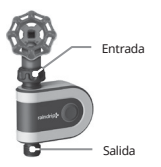

- 5. Regar
  - Programar el Riego Automático con la App Raindrip.
  - El Riego Manual se puede iniciar en la App -O- se puede iniciar presionando el Botón en el temporizador (el tiempo de funcionamiento de 60 minutos, se puede detener presionando el botón por segunda vez).

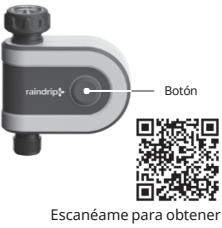

Escanéame para obtener instrucciones de programación completas

#### Consignes en Français

R875CTG

# raindrip

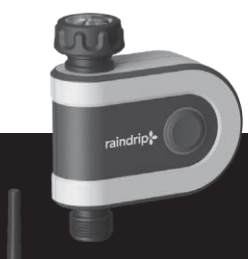

## Programmateur d'arrosage WI-FI

### Guide de démarrage rapide

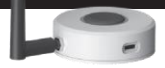

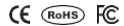

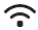

Instructions de programmation complètes disponibles sur raindrip.com/timers

# Guide de démarrage rapide

- 1. Installez l'application Raindrip
  - Assurez-vous que le téléphone est connecté au réseau Wi-Fi 2,4 GHz
  - Téléchargez l'application Raindrip sur Google Play ou Apple App Store
  - Configurez un compte dans l'application Raindrip

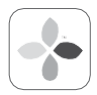

Recherchez « Raindrip » dans l'App Store

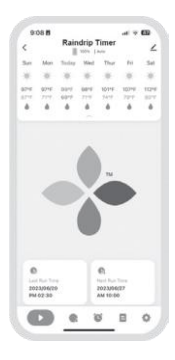

#### raindrip.com

- 2. Alimentez et associez la passerelle
  - Branchez la passerelle à portée du routeur Wi-Fi
  - Ajoutez la passerelle à la liste des appareils

- 3. Alimentez et associez le programmateur
  - Installez 2 piles AA dans le programmateur
  - Le voyant autour du bouton clignote rapidement pour indiquer le mode d'association
  - Ajoutez le programmateur à la liste des appareils

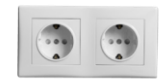

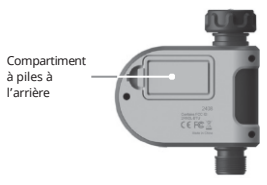

#### Raccordement à l'arrivée d'eau

- Fixez l'entrée supérieure du programmateur à la sortie du robinet extérieur avec le filetage du tuyau d'arrosage (GHT).
- Fixez la sortie inférieure du programmateur au tuyau d'arrosage ou à l'adaptateur de tuyau d'irrigation (non inclus)

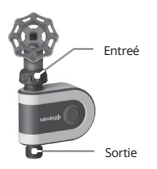

#### 5. Arrosage

- Programmez l'arrosage automatique à l'aide de l'application Raindrip.
- L'arrosage manuel peut être démarré dans l'application
  OU - peut être démarré en appuyant sur le bouton du programmateur (durée de fonctionnement de 60 minutes, peut être arrêté en appuyant une deuxième fois sur le bouton).

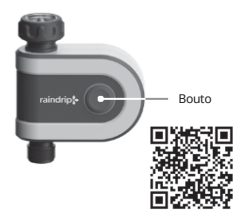

Scannez-moi pour obtenir des instructions de programmation completes

Istruzioni in Italiano

R875CTG

# raindrip

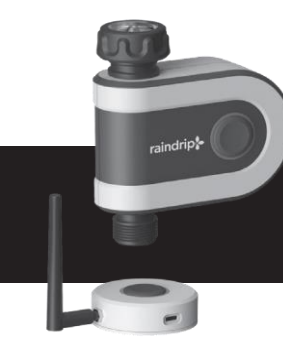

### Timer per irrigazione Wi-Fi

Guida Rapida all'Uso

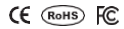

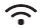

Istruzioni di programmazione complete su raindrip.com/timers

# Guida Rapida all'Uso

- 1. Installare l'App Raindrip
  - Assicurarsi che il telefono sia connesso ad una rete Wi-Fi da 2.4 GHz.
  - Scaricare l'App Raindrip da Google Play o Apple App Store.
  - Impostare l'account nell'App Raindrip.

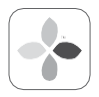

Cercare "Raindrip" nell'app store.

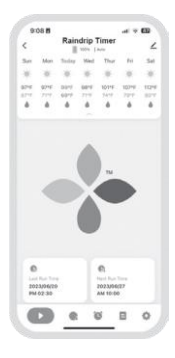

2. Alimentare ed associare il Gateway

> Collegare il Gateway entro il raggio del router Wi-Fi.

 Aggiungere il Gateway alla Lista Dispositivi

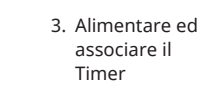

- Inserire 2 batterie AA nel Timer.
- La luce attorno al pulsante lampeggerà per indicare la modalità di accoppiamento.
- Aggiungere il Timer alla Lista Dispositivi.

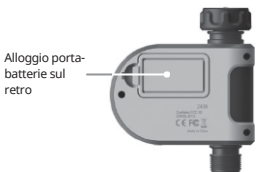

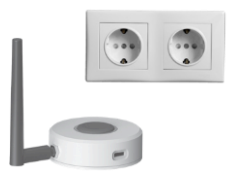

- Collegare alla fonte idrica
  - Collegare l'entrata superiore del timer ad un rubinetto esterno da giardino
  - Collegare l'uscita inferiore del timer al tubo da irrigazione o tubo da giardino tramite adattatore (non incluso).

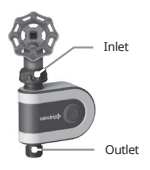

#### 5. Irrigazione

- Programmare l'Irrigazione Automatica con l'App Raindrip.
- L'irrigazione manuale può essere avviata nell'app - OPPURE – premendo il Tasto sul timer (il funzionamento di 60 min può essere arrestato premendo il tasto la seconda volta).

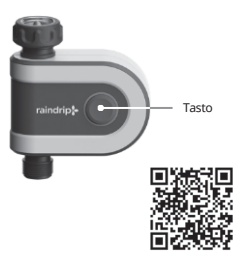

Scansionami per le istruzioni di programmazione complete